# **Présentation générale**

## Barre d'outils générale :

La barre d'outils générale (zone supérieure de l'écran) est la barre d'outils principale de l'application. Elle ne varie jamais quoi que vous fassiez dans l'application. Elle vous permet de naviguer à travers toutes les fonctionnalités de l'application.

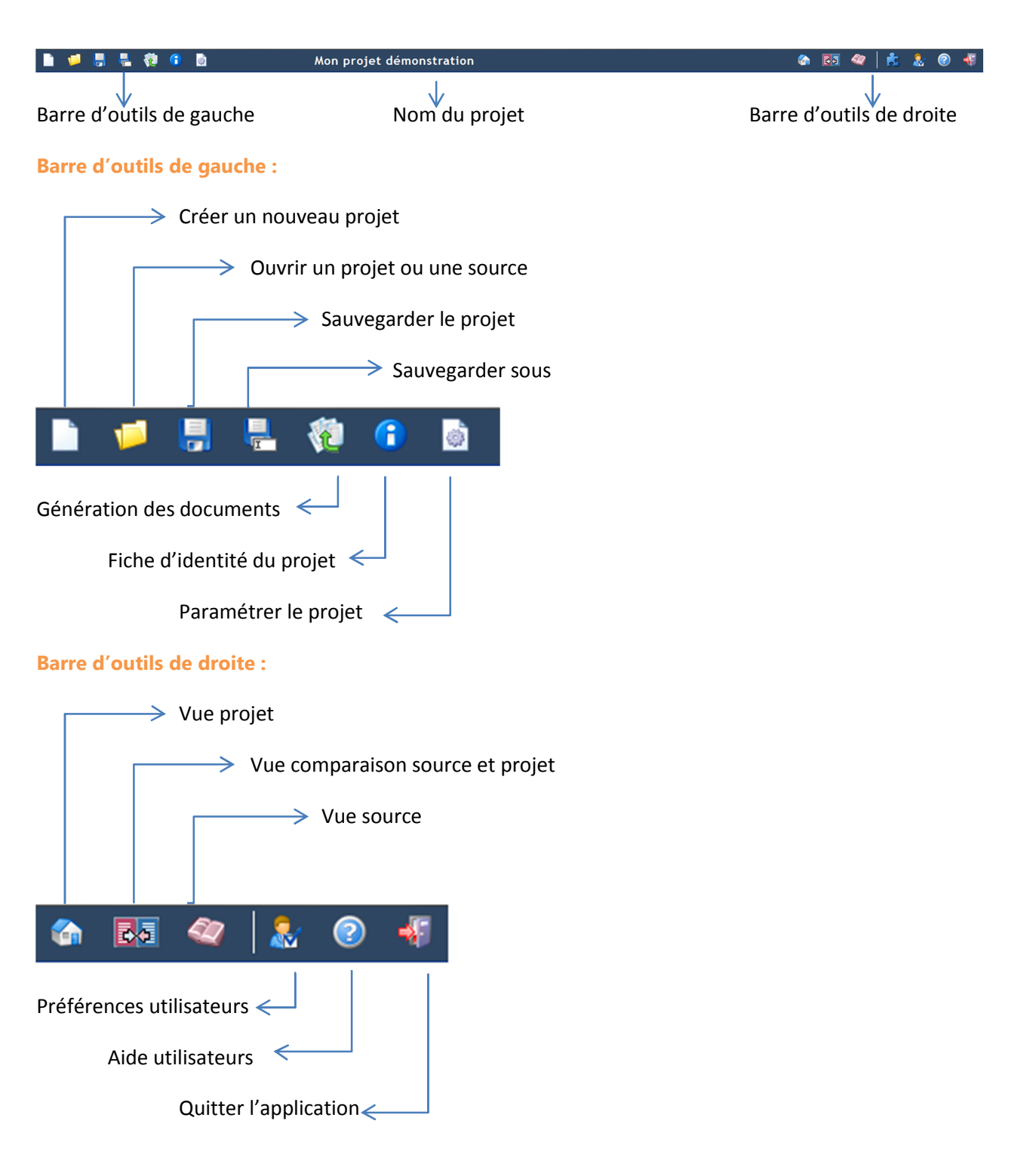

### Barres d'outils niveau 2 :

Sous la barre d'outils générale, est disponible une seconde barre d'outils propre au projet ou à la source.

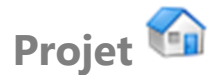

En mode projet, il existe une barre d'outils et 3 vues différentes du contenu du projet.

### Barre d'outils « projet »

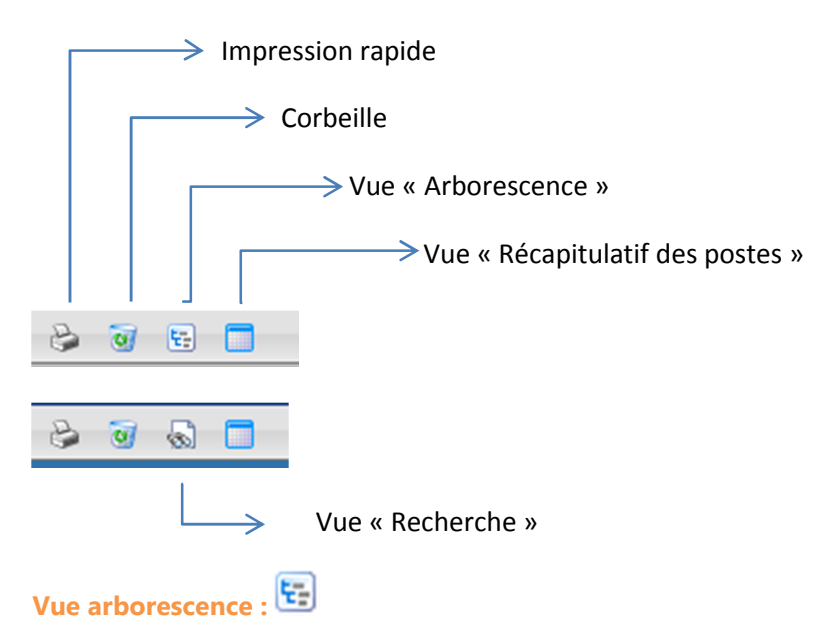

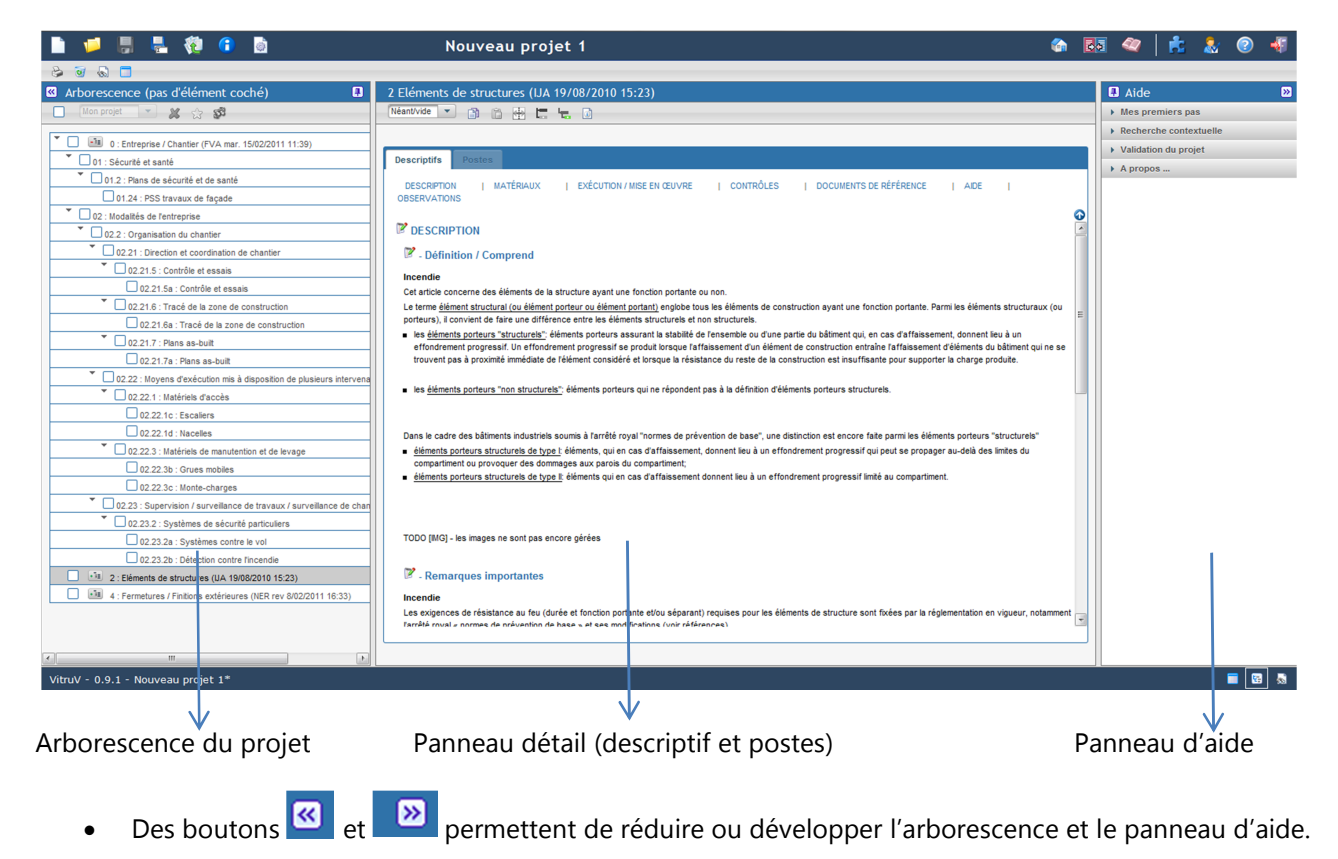

- Des « punaises » 🖪 et 😑 permettent de bloquer ou non le panneau de gauche ou de droite.
- Un clic gauche + déplacement avec la souris vers la droite ou vers la gauche sur la barre grise entre les différents panneaux de l'écran permettent de redimensionner les parties d'écran suivant les besoins.

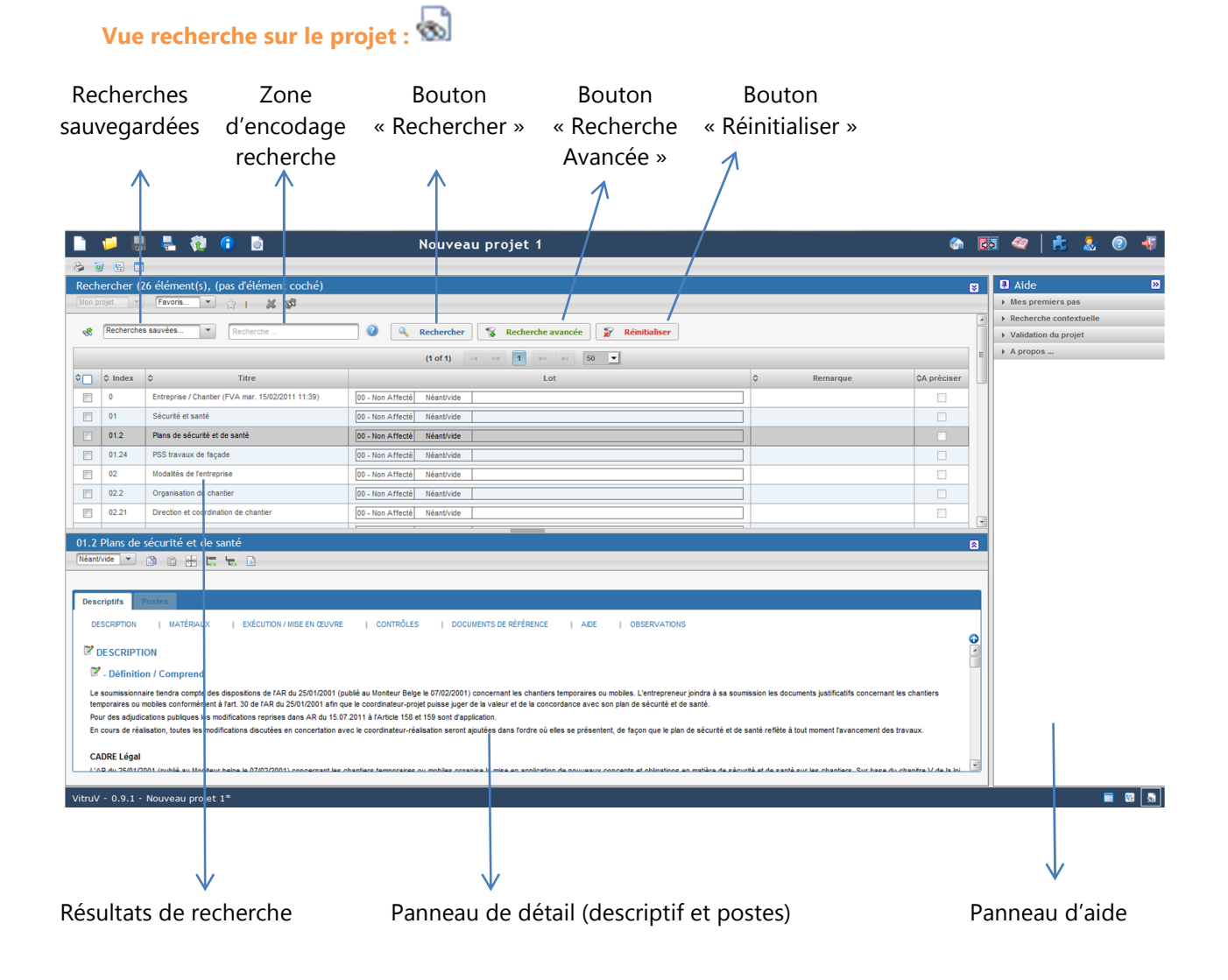

- Des boutons 🗵 et 📧 permettent de réduire ou développer le tableau de résultats et le panneau de détail.
- Des boutons et permettent de réduire le panneau d'aide.
- Des « punaises » 🖪 et 😑 permettent de bloquer ou non le panneau de gauche ou de droite.
- Un clic gauche + déplacement avec la souris sur la barre grise entre les différents panneaux de l'écran permettent de redimensionner les parties d'écran suivant les besoins.

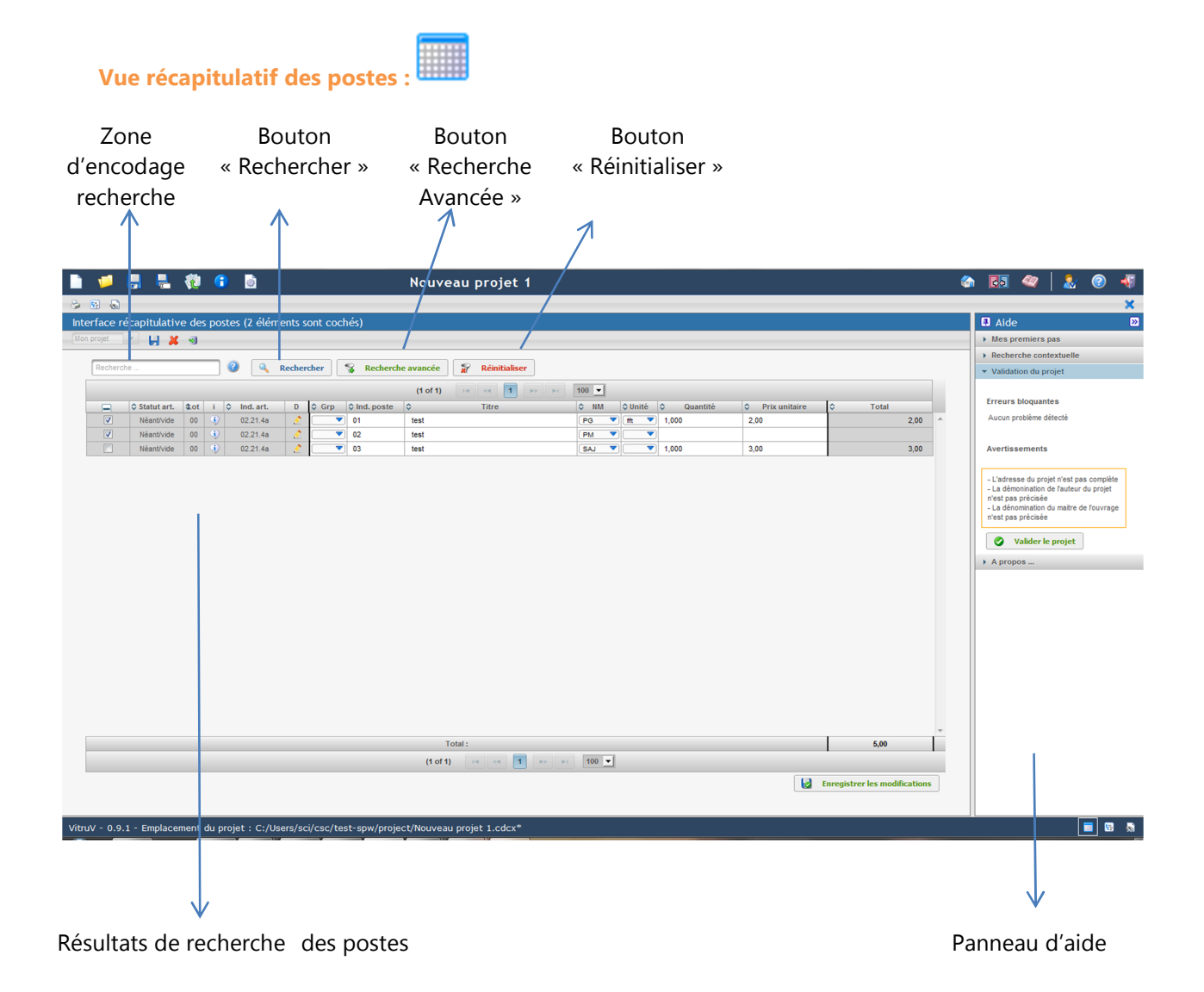

- Des boutons et permettent de réduire le panneau d'aide.
- Des « punaises » 🖪 et 😑 permettent de bloquer ou non le panneau d'aide.
- Un clic gauche + déplacement avec la souris sur la barre grise entre les différents panneaux de l'écran permettent de redimensionner les parties d'écran suivant les besoins.

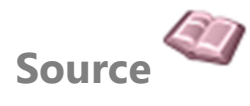

En mode source, il existe une barre d'outils et 2 vues différentes du contenu de la source.

#### Barre d'outils « source »

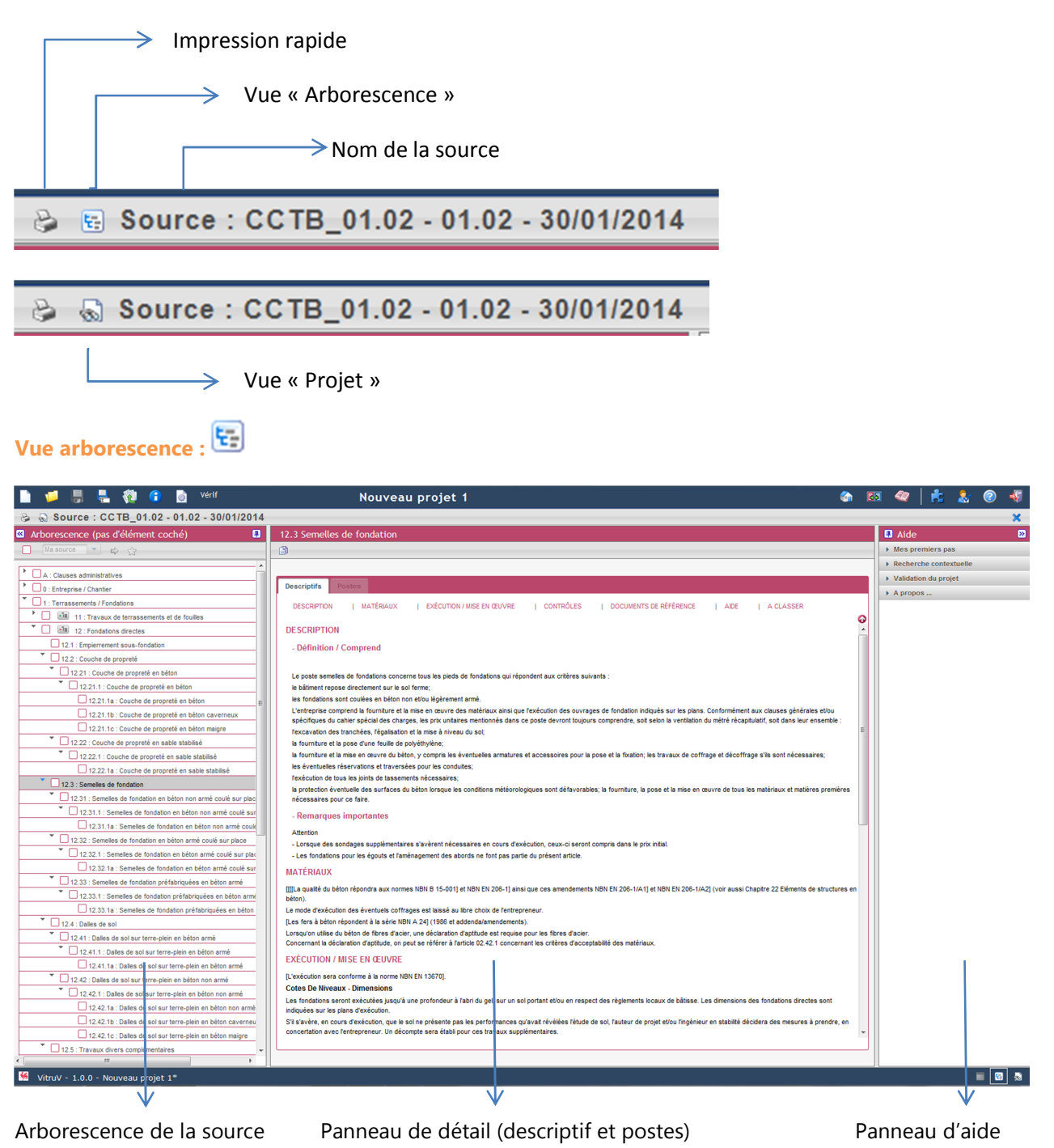

- Des boutons 📧 et 💴 permettent de réduire ou développer l'arborescence et le panneau d'aide.
- Des « punaises » 🖪 et 😑 permettent de bloquer ou non le panneau de gauche ou de droite.

• Un clic gauche + déplacement avec la souris vers la gauche ou la droite sur la barre grise entre les différents panneaux de l'écran permettent de redimensionner les parties d'écran suivant les besoins.

| Vue recherche                                                                                                    | sur la source                                                                                                    | . 60                                                                                                    |                                                                                             |                                                          |                           |                                                                    |
|----------------------------------------------------------------------------------------------------|----------------------------------------------------------------------------------------------------|----------------------------------------------------------------------------------------------------|---------------------------------------------------------------------------------------------|----------------------------------------------------------|---------------------------|--------------------------------------------------------------------|
| Recherches                                                                                                    | Zone                                                                                                    | Bouton                                                                                                    | Bouton                                                                                      | Bouton                                                   |                           |                                                                    |
| sauvenardées                                                                                                    | d'encodage                                                                                                    | « Rechercher »                                                                                                    | « Recherche                                                                                 | « Réinitialiser »                                        |                           |                                                                    |
| Suuvegulaces                                                                                                    |                                                                                                    | " Rechercher "                                                                                                    |                                                                                             | " Renntianser "                                          |                           |                                                                    |
|                                                                                                    | recherche                                                                                                    |                                                                                                    | Avancee »                                                                                   |                                                          |                           |                                                                    |
|                                                                                                    |                                                                                                    |                                                                                                    |                                                                                             |                                                          |                           |                                                                    |
| 📄 🍯 📕 🖶 🔞 🤇                                                                                                    | 🔋 📄 Vérif                                                                                                    | Nouveau projet                                                                                                    | <u>ا ا ا ا ا ا ا ا ا ا ا ا ا ا ا ا ا ا ا </u>                                               |                                                          | ca 🖸                      | 💵 💜   📩 🤱 📀 📲                                                      |
| 😂 😨 Source : CCTB_01.0                                                                                                    | 02 - 01.02 - 30 <mark>/01/2014</mark>                                                                                                    |                                                                                                    |                                                                                             |                                                          |                           | ×                                                                  |
| Rechercher (36 élément(s), (p                                                                                                    | as d'élément co <mark>c</mark> hé)                                                                                                    |                                                                                                    |                                                                                             |                                                          | ۲                         | 🖪 Aide 🔊                                                           |
| Ma source Y Favoris Y                                                                                                    |                                                                                                    |                                                                                                    |                                                                                             |                                                          | ×                         | Mes premiers pas <u>Aide</u>                                       |
| Recherches sauvées 💌                                                                                                    | Recherche                                                                                                    | 🔍 Rechercher 🛛 🌱 Recherche avan                                                                                                    | cée 🔐 Réinitialiser                                                                         |                                                          |                           | Présentation générale<br>Créer un projet                           |
|                                                                                                    |                                                                                                    | (1 of 1) 📧 📧 🚺 🕨                                                                                                    | >> >= 50 💌                                                                                  |                                                          | Е                         | Compléter la fiche d'identité d'un projet<br>Sauvegarder un projet |
| ≎                                                                                                    | Titre                                                                                                    |                                                                                                    | Lot                                                                                         | Remarque                                                 | QA préciser               | Recherche<br>Recherche sauvegardée                                 |
| 21.21.1a Briques de terre cuite                                                                                                    | e pleines                                                                                                    | 00 - Néant/vide                                                                                                    |                                                                                             |                                                          |                           | Rechercher et remplacer                                            |
| 21.21.2a Maçonneries non por                                                                                                    | tantes en briques de béton                                                                                                    | 00 - Néant/vide                                                                                                    |                                                                                             |                                                          |                           | Supprimer un élément du projet                                     |
| 21.21.3a Briques silico-calcain                                                                                                    | es collees                                                                                                    | 00 - Néant/vide                                                                                                    |                                                                                             |                                                          |                           | Gestion des descriptifs d'un élément<br>Gestion des postes         |
| 21.21.4a Maçonneries non por                                                                                                    | cuite                                                                                                    | 00 - Néantvide                                                                                                    |                                                                                             |                                                          |                           | Gestion du statut d'un élément<br>Paramétrer un projet             |
| 21.22.2a Blocs de béton pleins                                                                                                    |                                                                                                    | 00 - Néant/vide                                                                                                    |                                                                                             |                                                          |                           | Actions sur les lots<br>Génération des documents                   |
| 21.22.3a Blocs de plâtre                                                                                                    |                                                                                                    | 00 - Néant/vide                                                                                                    |                                                                                             |                                                          |                           | Validation du projet<br>Impression rapide                          |
| 21.22.4a Blocs silico-calcai es                                                                                                    |                                                                                                    | 00 - Néant/vide                                                                                                    |                                                                                             |                                                          |                           | Recherche contextuelle                                             |
| 21.22.5a Blocs d'argie expans                                                                                                    | ée [                                                                                                    | 00 - Néant/vide                                                                                                    |                                                                                             |                                                          |                           | Recherche contextuelle                                             |
| 21.23.1a Petit Granit - Pierre Bl                                                                                                    | leue [                                                                                                    | 00 - Néant/vide                                                                                                    |                                                                                             |                                                          |                           | Validation du projet                                               |
| 21.22.4a Blocs silico-calcaires Bescriptifs Postes DESCRPTON   Exêcution/ris DESCRIPTION - Définition / Comprend Conformément u mode de mise en ouv Le présent article trate de fassemblog - Localisation EXÉCUTION / MISE EN ŒUVRE | E EN CEUVRE   CONTRÔLES PARTICU<br>re, les blocs ou les étéments silos-catcaires p<br>ar maçonage. Pour fassemblage par collage                              | LERS   DOCUMENTS DE RÉFÉRENCE COMPLÉMEN<br>swent étre assemblés sot par maçonnage, sot par colag<br>: vor 21.21.3.                                                               | ITARES   MESURAGE   ADE<br>e.                                                               | ACLASSER                                                 | C<br>H                    |                                                                    |
| Prescriptions générales     La maçonerie set exécutée selon le on<br>épaisseur amoins 0.8 m. qui sont se<br>Pour la mise en œuvre, les blocs sont é     VitruV - 1.0.0 - Nouveau pio                                                | uptre 21 ° Eléments de structure en maçonneri<br>liées dans les murs continus au moins tous les<br>chés à l'ar (taux d'humidté compris entre 4 et<br>jet: 1* | e" et les prescriptions du fabricant. Il n'en pas obligatoire<br>60 cm ou au moit 2 annabres par métir de hauteur.<br>7%). Lorsque la teneur en humidité est infrieure, les bloc | de liaisonner les cloisons en appareil dans les<br>s doivent préalablement être humidifiés. | murs continus lorsqu'on fat usage de bandes d'assemblage | e inoxydables à encoîler, |                                                                    |
| Résultats de re                                                                                                    | cherche                                                                                                    | Panneau de dé                                                                                                    | etail (descriptif                                                                           | et postes)                                               | Pa                        | anneau d'aide                                                      |

- Des boutons 🕑 et 📧 permettent de réduire ou développer le tableau de résultats et le panneau de détail.
  - Des boutons 🛯 et 🔊 permettent de réduire le panneau d'aide.
- Des « punaises » 🖪 et 😑 permettent de bloquer ou non le panneau de gauche ou de droite.
- Un clic gauche + déplacement avec la souris sur la barre grise entre les différents panneaux de l'écran permettent de redimensionner les parties d'écran suivant les besoins.

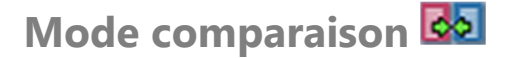

Le mode comparaison est une vue complémentaire qui permet de visualiser simultanément la source et le projet.

#### Barre d'outils « comparaison »

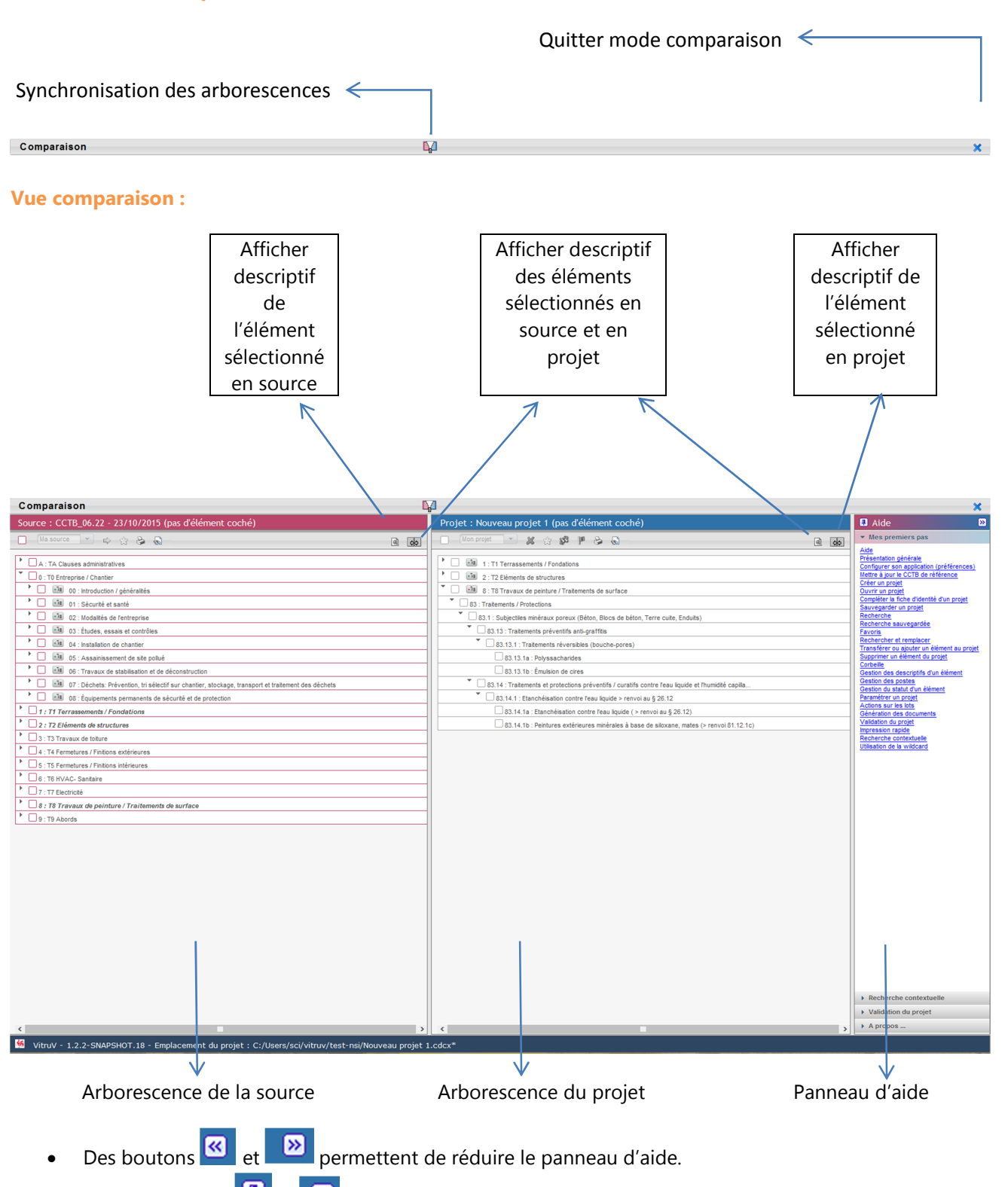

• Des « punaises » 🖪 et 😑 permettent de bloquer ou non le panneau d'aide.

• Un clic gauche + déplacement avec la souris vers la gauche ou la droite sur la barre grise entre les différents panneaux de l'écran permettent de redimensionner les parties d'écran suivant les besoins.

| Remarque :                                                                                                  |  |  |  |  |
|----------------------------------------------------------------------------------------------------|--|--|--|--|
| Les icônes 💼 et 🖬 permettent de synchroniser ou désynchroniser les 2 arborescences                          |  |  |  |  |
| Par défaut : le mode est désynchronisé : 🔛. Cela signifie que la navigation entre les 2 arborescences       |  |  |  |  |
| n'est pas liée. Donc, lorsque vous cliquez sur un élément de la source, il ne se passe rien du côté projet. |  |  |  |  |
| Et inversement.                                                                                             |  |  |  |  |
| Par contre, en mode synchronisé :, lorsque vous cliquez sur un élément du projet, la source s'ouvre         |  |  |  |  |
| automatiquement sur cet element s'il s'y trouve. Et inversement                                             |  |  |  |  |

**Attention :** lorsque vous cliquez sur un nœud pour afficher des éléments et que le nombre total d'éléments déployés dans les arborescences affichées dépasse 1000 éléments, un message d'avertissement apparait..

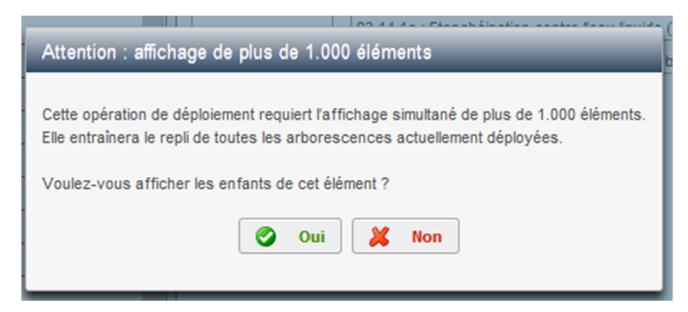

Si vous cliquez sur « Oui », le nœud que vous essayez d'ouvrir se déploiera. Par contre, les autres nœuds déjà ouverts se replieront. Si vous cliquez sur « Non », aucune modification d'affichage ne sera réalisée

#### Remarque :

Ce message apparait en mode source et en mode comparaison, lors du déploiement via un clic gauche dans l'arborescence mais également, lors d'un clic-droit « Afficher l'élément et ses enfants »

**Attention :** lorsque vous utilisez la fonctionnalité « Cocher/Décocher l'élément et ses enfants » via clic-droit sur un élément de l'arborescence, il est également possible de voir le message suivant qui signifie que les éléments seront bel et bien cochés mais non déployés afin de ne pas alourdir le système.

| IIII I IZX Z Revetement de tacade en bladues d'elements pret                                                                                                    |  |  |  |  |  |
|----------------------------------------------------------------------------------------------------|--|--|--|--|--|
| Attention : affichage de plus de 1.000 éléments                                                                                                    |  |  |  |  |  |
|                                                                                                    |  |  |  |  |  |
| L'élément coché et ses enfants ont bien été cochés / décochés.                                                                                                    |  |  |  |  |  |
| Attention : L'opération de déploiement requiert l'affichage simultané de plus de 1.000 éléments.<br>Elle entraînera le repli de toutes les arborescences actuellement déployées. |  |  |  |  |  |
| - Voulez-vous afficher les éléments cochés / décochés ?                                                                                                    |  |  |  |  |  |
| 📀 Oui 🔀 Non                                                                                                    |  |  |  |  |  |
|                                                                                                    |  |  |  |  |  |

# Barre d'état de l'application :

La barre d'état de l'application (zone inférieure de l'écran) reprend à gauche le numéro de version de l'application ainsi que le nom et l'emplacement du projet – affublé d'un astérisque s'il y a eu des changements dans le projet depuis la dernière sauvegarde.

🔳 📴 💩

A droite, sont disponibles des icônes pour naviguer vers les différentes vues :

🔄 Vue arborescence

🦌 VitruV - 1.0.0-SNAPSHOT - Nouveau projet 1\*

🗟 Vue recherche

Wue récapitulatif des postes